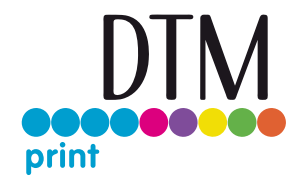

Download the latest manuals and

tips here dtm-print.eu/download

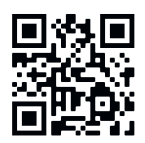

# Scan the QR-Code to see the full setup video!

#### Unboxing

Note: Please retain all original packaging materials.

1. Remove the packaging foil and transport protection. Please retain the foam protection.

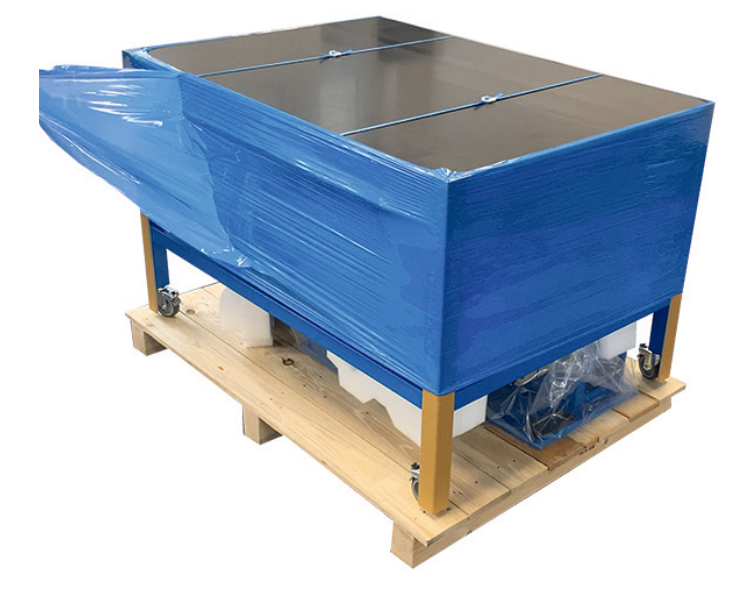

2. Lift the table carefully from the pallet.

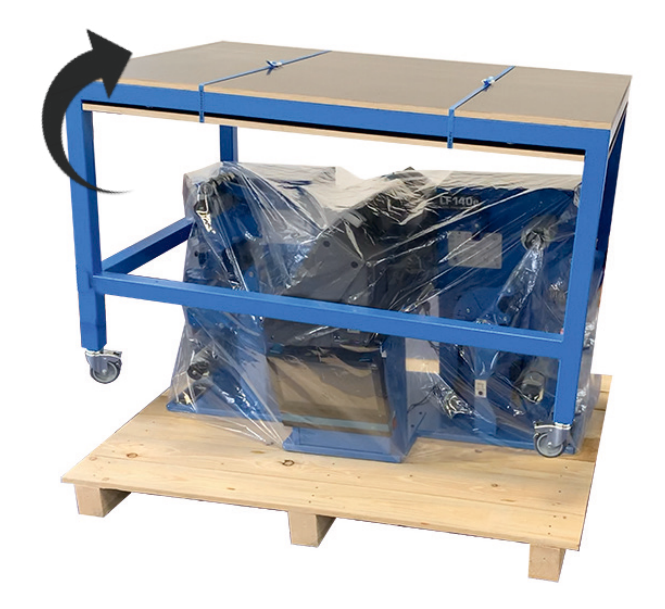

3. Cut the tape and let the lower table top slide down carefully.

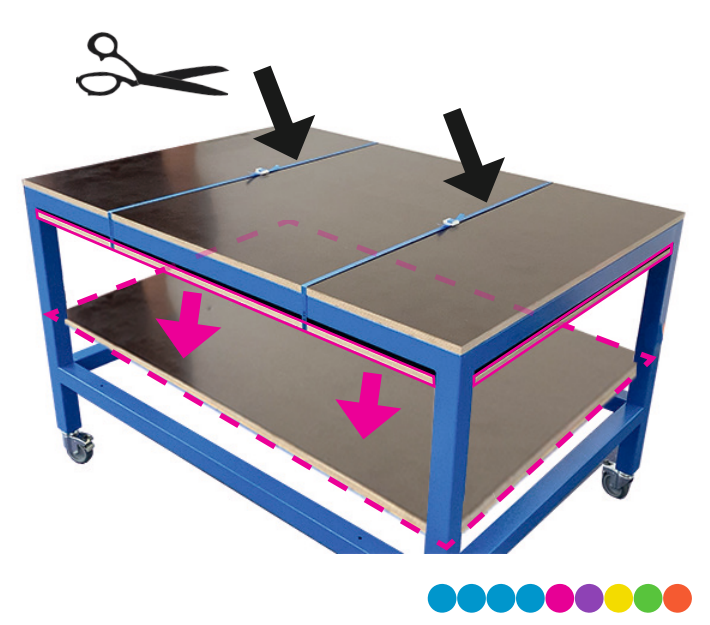

dtm-print.eu

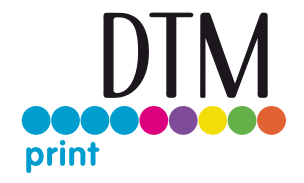

4. Remove the **two transport security screws** (1 on each side) using a M 13 socket.

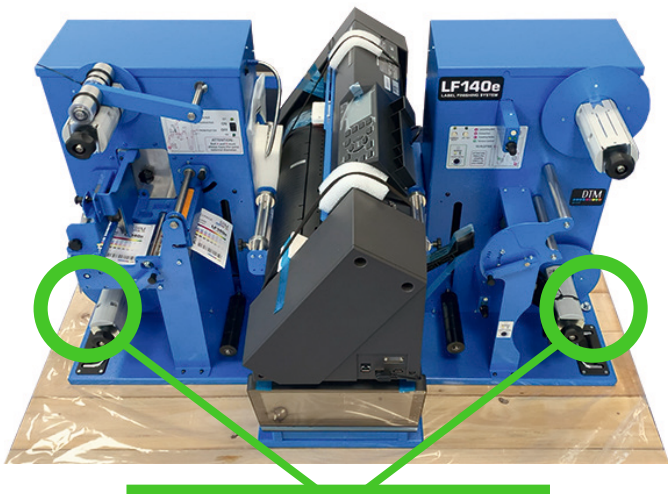

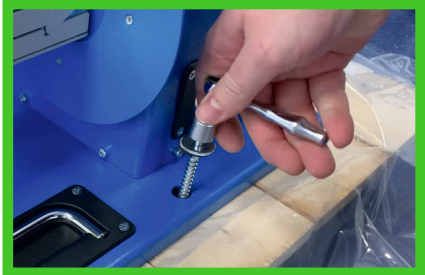

5. Lift the LF140e by using the hand handles from the pallet on the table.

ATTENTION: The DTM LF140e weighs 105 kg!

At least two or 3 people are required to lift the device! The device can tilt forward, because the centre of gravity is behind the PC.

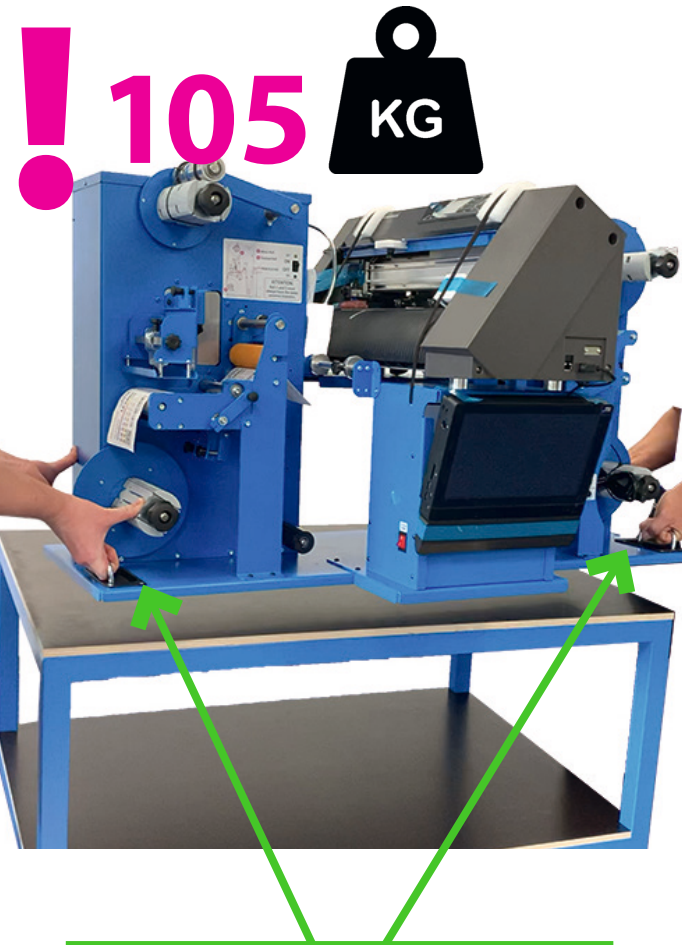

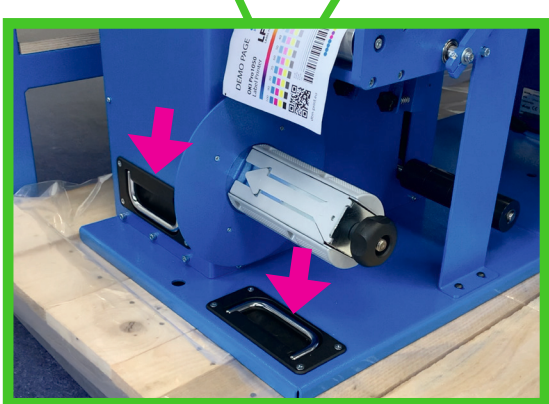

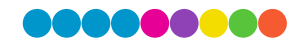

dtm-print.eu

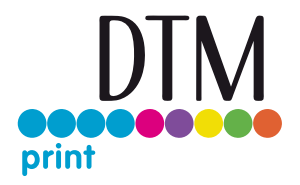

#### Setup & Start-Up

Note: Please retain all original packaging materials. Before starting the LF140e, please ensure that all transport locks on the unit have been removed.

1. Remove the **four screws** from the small plate. Now fasten the stopper plate with these screws.

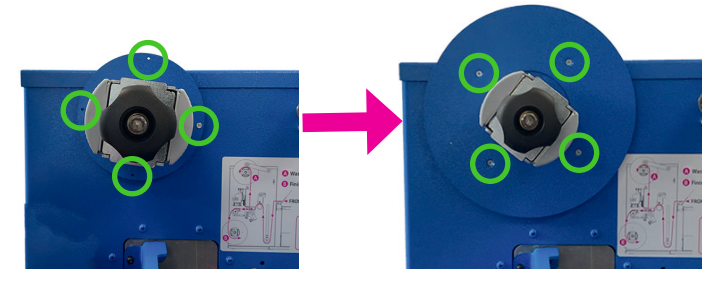

2. Plug the **power cable** into the DTM LF140e and into the **plotter** on the back of the unit.

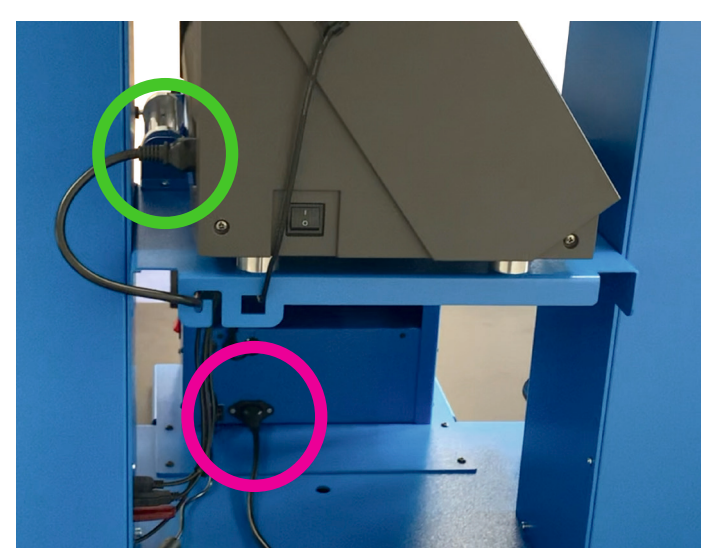

3. Pull the screen forward and secure it with the pin. Then you can align the screen.

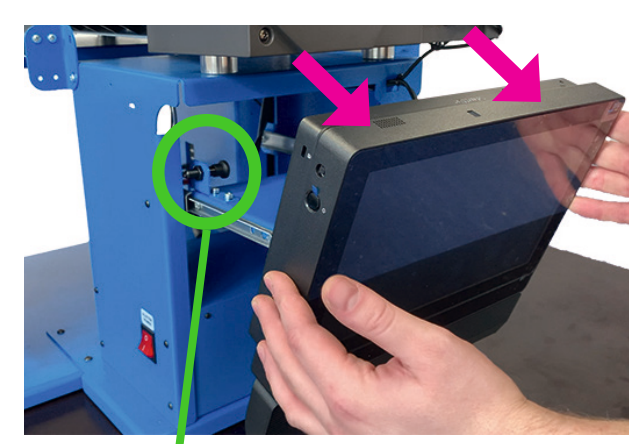

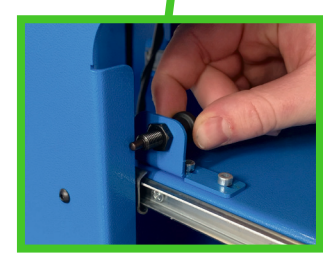

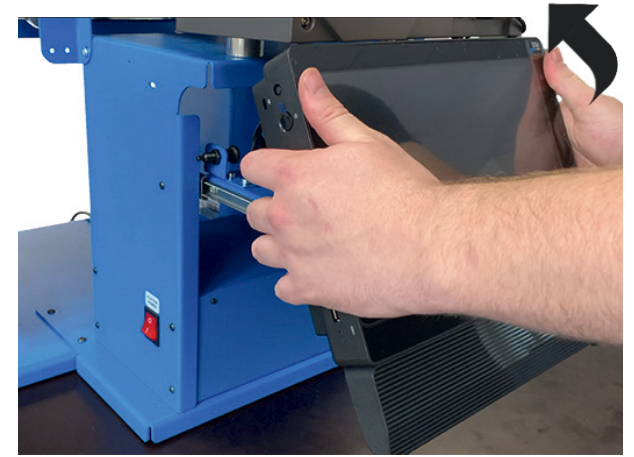

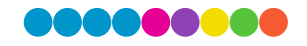

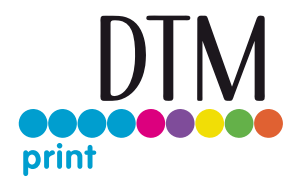

- 4. Switch on the main power, the PC power and the plotter power.
- 5. Load the media into the plotter following the instructions on the sticker on the right side of the unit.

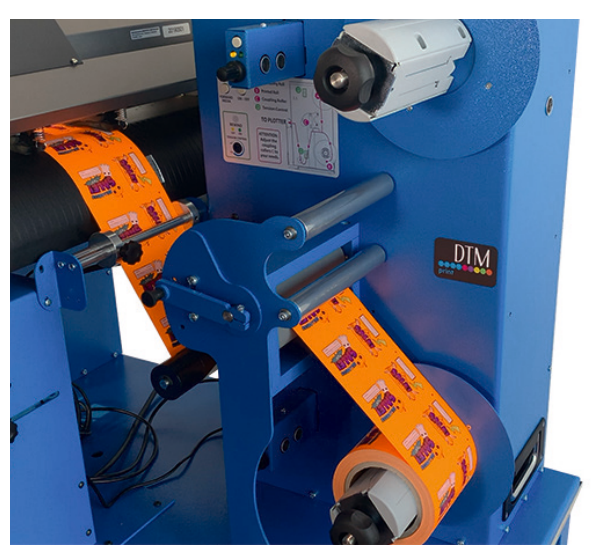

6. Press button "2" on the plotter.

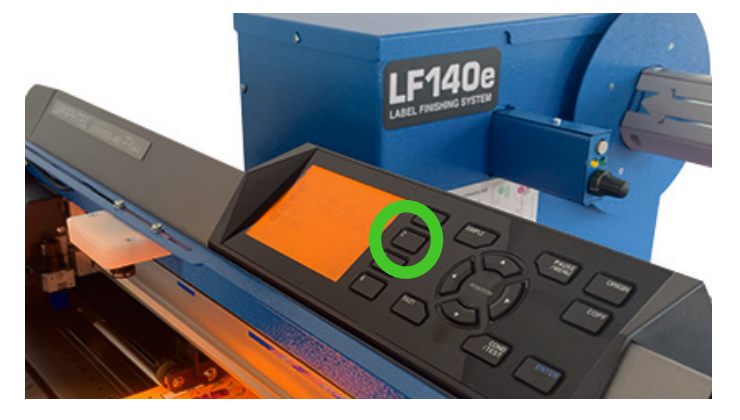

If you have any questions or need further assistance, please contact our support team: support@dtm-print.eu 7. Start the DTM LF140e software on the PC and load your cutting file (PDF). After performing a cut test, adjust the settings if necessary.

| 5 |                    |
|---|--------------------|
|   |                    |
| 1 |                    |
|   | 5<br>1<br>Cut test |

8. Now cut a few labels until the material is long enough to feed through the rest of the machine. Follow the instructions on the sticker on the left side of the unit.

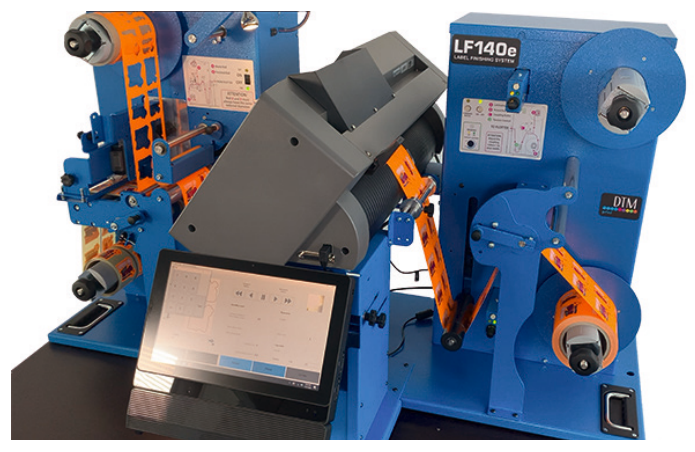

NOW YOU CAN START PRODUCING YOUR LABELS!

DTM Print GmbH Mainzer Strasse 131 65187 Wiesbaden Germany sales@dtm-print.eu dtm-print.eu

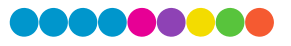

dtm-print.eu